# Nastavení nové opt-in cookie lišty

Pro produkt eBRÁNA Web jsme vytvořili **novou verzi cookie lišty** ve variantě **opt-in**. Na všech šest stovek námi spravovaných webových řešení bude tato funkčnost **po dávkách postupně aktualizována** a na každém webu by měla být k dispozici nejpozději do pátku 28. 1. 2022.

### Jak poznám, že na webu nová lišta již je?

- A) Web měl již nastavenou opt-in lištu "postaru" vizuálně na webu přibyde tlačítko pro nastavení konkrétních cookie souborů
- B) Web měl zatím nastavenou pouze opt-out variantu v konfiguraci webu na záložce cookies naleznete nová nastavení (viz. Dále)
- C) Web neměl cookie lištu nastavenou vůbec jako přechozí bod B

# Co vše je třeba nastavit?

- <u>Cookie lištu v opt-in variantě aktivovat a provést základní nastavení týkající se textace</u> <u>a vzhledu lišty.</u>
- 2) Umístit na webové stránky odkaz pro zpětné nastavení cookie souhlasu.
- <u>Zkontrolovat / nastavit vlastní stránku s informacemi o cookies, na kterou se z lišty</u> odkazuje.

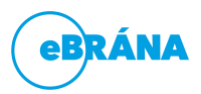

# 1) Aktivace a základní nastavení textů a vzhledu

V prvním kroku je lištu třeba vůbec aktivovat. Pro snadnou orientaci přikládáme vizuální návod

| e   | RÁNA                 | ŧ  | + System        | Web H        | edaný výraz                        | ٩                                                 |                                                                                |
|-----|----------------------|----|-----------------|--------------|------------------------------------|---------------------------------------------------|--------------------------------------------------------------------------------|
| WEB |                      |    | Weby Uid        | ožit Při     | dat                                |                                                   | Рорир                                                                          |
|     | Webové stránky       |    | Základní Připoj | ené služby 1 | Něřící kódy Vzhled webu Cook       | cacheování Klientská zóna Historie                | Podélná lišta dole<br>Box dole papravo                                         |
| ٣   | Příspěvky            | <  | Aktivov         | at soublas s | -                                  |                                                   | Box dole napravo<br>Box dole nalevo<br>Podélo ličta pabože                     |
| R   | Odpovědi z formulářů |    | používá         | ním cookies  | Aktivuje cookie listu              | obecne                                            | Podelná lišta nahoře s odsunem obsahu<br>Podelná lišta nahoře s odsunem obsahu |
| ₿   | Galerie médií        |    | Op              | t-in souhlas | Zapne variantu opt-                | in                                                | ropup                                                                          |
| ≡   | Navigační menu       |    | Varia           | nty vzhledu  | Popup                              |                                                   |                                                                                |
| 4   | Sdílené prvky        | <  | Barev           | ná varianta  | Tmavá                              |                                                   | Světlá                                                                         |
|     | Šablony              | <  |                 |              | Tento web používá k poskytová      | ní služeb, personalizaci reklam a analýze         |                                                                                |
| 9   | Lokality             | _  | Text            | upozornění   | návštěvnosti soubory cookie. P     | oužíváním tohoto webu s tím souhlasíte.<br>//     | Text, který se zobrazí v úvodní liště při nenastavených cookies                |
| (se | Nastavení            | ~) | Text tlačítk    | a souhlasím  | Povolit vše                        | Text "schvalovacího" tlačíka v úvodní li          | íliště                                                                         |
|     | Uživatelé            |    | Text            | odkazu více  | Zohrazit podrobnosti               |                                                   |                                                                                |
| -   | Přesměrování URL     | -  |                 | informací    |                                    | Text pro odkaz na stranku o cookies               |                                                                                |
|     | Konfigurace webu     |    | Link ref        | erence class | js-show-cc-settings                | Trida odkazu, kterou je treba nastavit li         | t libovolnemu odkazu pro opétovne vyvoláni nastaveni cookle preferenci         |
|     | Překlady             |    |                 |              | Zkopírujte tuto css třídu do nasta | ivení Vašeho odkazu. Tento odkaz následně aktivuj | vuje popup s nastavením.                                                       |
|     |                      |    |                 |              |                                    |                                                   |                                                                                |

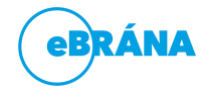

www.ebrana.cz

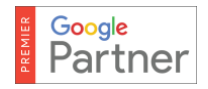

#### Vzor textu cookie lišty pro standardní předpřipravené jazyky:

#### CS

Pro chod webu jsou nezbytně aktivovány esenciální soubory cookies. Pro plnohodnotné poskytování služeb, personalizaci reklam a analýzu návštěvnosti jsou však nutné povolit i volitelné cookies. Kliknutím na následující tlačítko, je zapnete.

#### Povolit vše

#### ΕN

For the proper operation of the website only necessary essential cookie files are activated. However, optional cookies must be enabled for full service delivery, ad personalization and traffic analysis. Use the following button to turn them on.

#### Allow all

#### SK

Pre chod webu sú nevyhnutné aktivované esenciálne súbory cookies. Na plnohodnotné poskytovanie služieb, personalizáciu reklám a analýzu návštevnosti sú však nutné povoliť aj voliteľné cookies. Kliknutím na nasledujúce tlačidlo, ich zapnete.

Povoliť vše

#### DE

Für den ordnungsgemäßen Betrieb der Website werden nur notwendige unbedingt erforderliche Cookie-Dateien aktiviert. Optionale Cookies müssen jedoch für die Bereitstellung des vollständigen Dienstes, die Personalisierung von Anzeigen und die Verkehrsanalyse aktiviert werden. Verwenden Sie die folgende Schaltfläche, um sie einzuschalten.

#### Alles erlauben

#### PL

Niezbędne pliki cookie są niezbędne do działania witryny. Jednak opcjonalne pliki cookie muszą być włączone w celu świadczenia w pełni funkcjonalnych usług, personalizacji reklam i analizy ruchu. Kliknij poniższy przycisk, aby je włączyć.

#### Pozwól wszystko

#### RU

Основные файлы "cookie! необходимы для работы веб-сайта. Однако необязательные файлы "cookie" должны быть включены для предоставления полнофункциональных услуг, персонализации рекламы и анализа трафика. Нажмите следующую кнопку, чтобы включить их.

Разрешить все

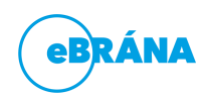

# 2) Umístění odkazu na zpětné nastavení cookie souhlasu

Posledním řádkem nastavení z předchozího obrázku je třída: *js-show-cc-settings.* Tuto třídu je třeba přidat **libovolnému odkazu** webu, aby se skrz něj dalo znovu vyvolat okno nastavení cookie souhlasu.

**Doporučujeme** jej přidat **do patičky** webu, buď formou položky copyright menu, nebo prostého odkazu mezi další informace, které na webové patičce prezentujete nejčastěji skrze sdílený blok "Patička".

Pro nejčastější využití a nastavení odkazu přikládáme znovu vizuální nápovědu...

| eB         | RÁNA                 | ÷ | 📥 Sustam Wah Hledaný výraz                     |
|------------|----------------------|---|------------------------------------------------|
| WEB        | Pridani p            |   | ozky menu                                      |
| ۲          | Webové stránky       |   | Právě upravujete navigační menu:               |
| ۳          | Příspěvky            | < | Copyright menu - Hvytvoi                       |
| 朣          | Katalog produktů     | < | Viditelné Správcem webu 🛛 📄 Responzivní zobraz |
| ø          | Integrace            |   |                                                |
| 2          | Odpovědi z formulářů |   | Přidat položku do menu                         |
| ⊞          | Galerie médií        | _ | 🗋 Stránky 🗸                                    |
| =          | Navigační menu       |   | C <sup>2</sup> Externí odkaz                   |
| ~          | Sdílené prvky        | < | Položka menu                                   |
|            | Šablony              | ۲ | Nastavení cookies                              |
| Ŷ          | Lokality             |   | Odkaz                                          |
| <i>پ</i> و | Nastavení            | < | https://#                                      |
|            |                      |   | + Přidat do menu                               |
|            |                      |   | log Kategorie produktů 🗸 🗸                     |

#### A) Nastavení položky menu v modulu "Navigační menu"

| Pře | hled přidaných položek              |   | Nastavení vybrané položky    |
|-----|-------------------------------------|---|------------------------------|
|     | 🕒 Mapa stránek                      |   | Text odkazu                  |
|     | Podmínky použití                    | â | Nastavení cookies<br>Odkaz   |
|     | Prohlášení o ochraně osobních údajů | Î | https://#                    |
| ::  | Nastavení cookies                   | Ŵ | Titulek<br>Nastavení cookies |
|     |                                     |   | CES Mida                     |

Modul "Navigační menu"

# Text odkazu Nastavení cookies Odkaz https://# Titulek Nastavení cookies CSS třída js-show-cc-settings Otevřít v novém okně Typ menu\* pouze odkaz

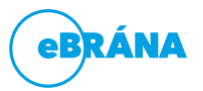

www.ebrana.cz

## B) Nastavení odkazu v textu

| 🔺 Odkaz                           | klasický odkaz |                     | × |
|-----------------------------------|----------------|---------------------|---|
| = 2 5 🖬 🖣                         |                | Galerie médii 🖾 💽 🞑 |   |
| URL adresa<br>http://#            |                |                     |   |
| Do noveho okna<br>Pomocný titulek |                |                     |   |
| Např. Všechny kontakty            |                |                     |   |
| Rozšířené nastavení 🔻             |                |                     |   |
| CSS třída na odkaz                |                |                     |   |
| N2 63 20                          |                |                     |   |

C) Nastavení odkazu v tlačítku (komponenta "Konverzní tlačítko")

| ablona: Konverzní tlačítko                                                                              | Komponenta           |
|----------------------------------------------------------------------------------------------------|----------------------|
| Vlastní šablona                                                                                         | "Konverzní tlačítko" |
| ext tlačítka                                                                                            |                      |
| Nastavení cookies                                                                                       |                      |
| 🖊 Odkaz na tlačítko                                                                                     |                      |
| = 2 % 🖬 🔖                                                                                               | Galerie médií 🖾 🗈 🖾  |
| URL adresa                                                                                              |                      |
| URL adresa<br>#                                                                                         |                      |
| URL adresa<br>#<br>Do nového okna                                                                       |                      |
| URL adresa<br>#<br>Do nového okna<br>Pomocný titulek                                                    |                      |
| URL adresa # Do nového okna Pomocný titulek Např. Všechny kontakty                                      |                      |
| URL adresa<br>#<br>Do nového okna<br>Pomocný titulek<br>Např. Všechny kontakty<br>Rozšířené nastavení V |                      |

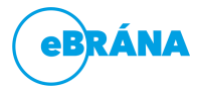

www.ebrana.cz

. .

# 3) Nastavení stránky o cookies

Defaultní stránka s informacemi o cookies by na vašem webu měla být již předinstalována od jeho počátku. Momentálně pro vás připravujeme aktuální vzor, dle kterého bude vhodné ji upravit. Pokud však již máte zpracovanou svou vlastní a chcete ji s funkčností cookie lišty propojit, je třeba provést dva jednoduché kroky...

1) Nalezněte současnou cookie stránku a odeberte jí příznak "Cookie stránka"

| Název                                                 | Stav  |
|-------------------------------------------------------|-------|
| Cookies                                               |       |
| 🔶 Úvodní stránka (Homepage)                           | CS EN |
| Zásady pro používání souborů cookies (Cookie stránka) |       |

# Změna příznaku

Lokalizace stránky

|                | T CS |
|----------------|------|
| Schváleno      | ×    |
| Publikováno od |      |
| <u>that</u>    |      |
| Typ stránky    |      |
| Cookie stránka | ~    |

2) Své nové libovolné stránce příznak nastavte

 příznak se může na každém webu vyskytovat pouze jednou, takže pokud tuto možnost nevidíte u své požadované stránky, stále existuje jiná, která ho má aktuálně nastaven.

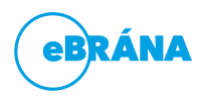